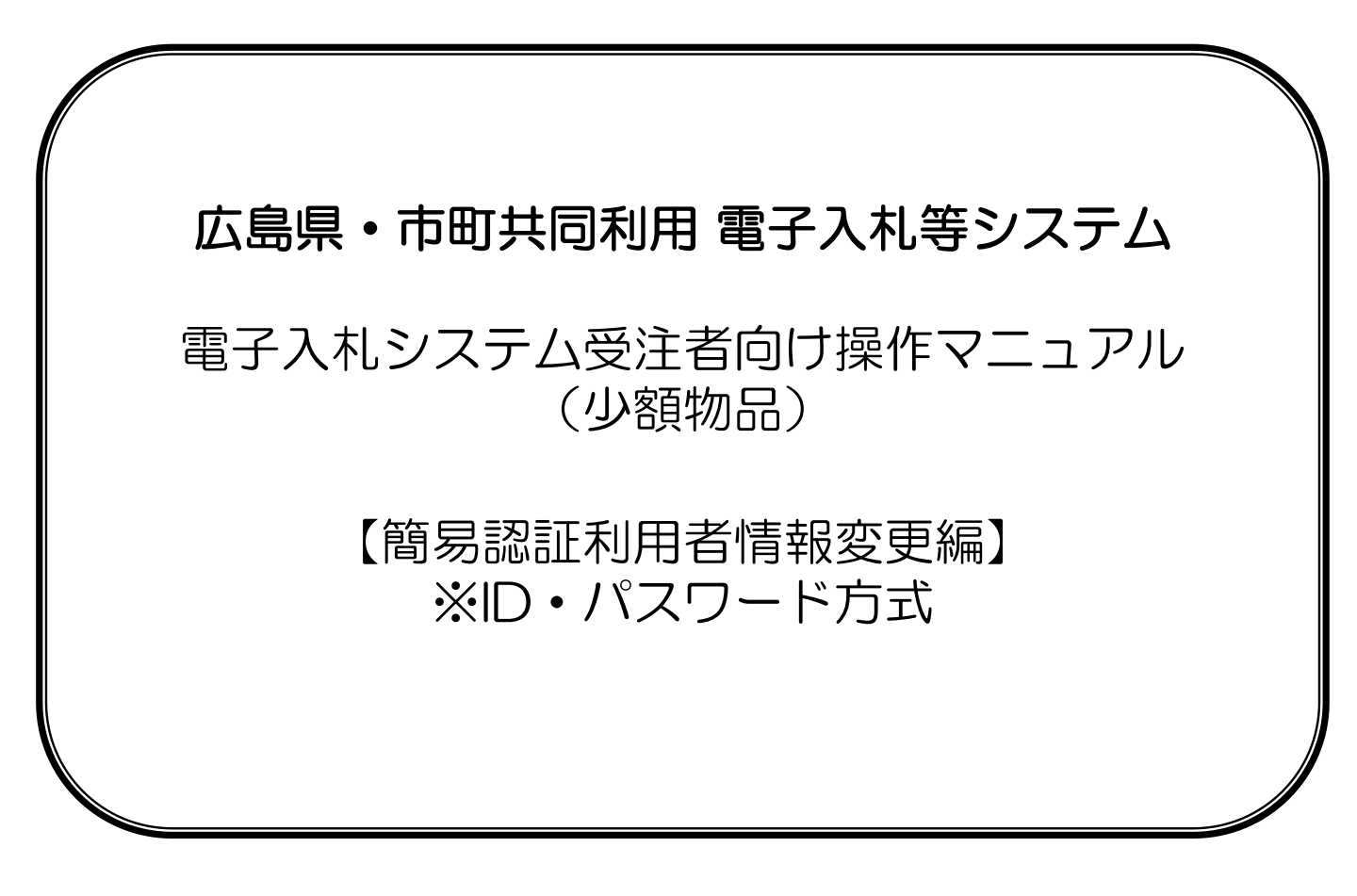

## <u>目次</u>

| 1. | 簡易認証利用者情報の変更 | 2 | ) |
|----|--------------|---|---|
|----|--------------|---|---|

## 1.簡易認証利用者登録情報の変更

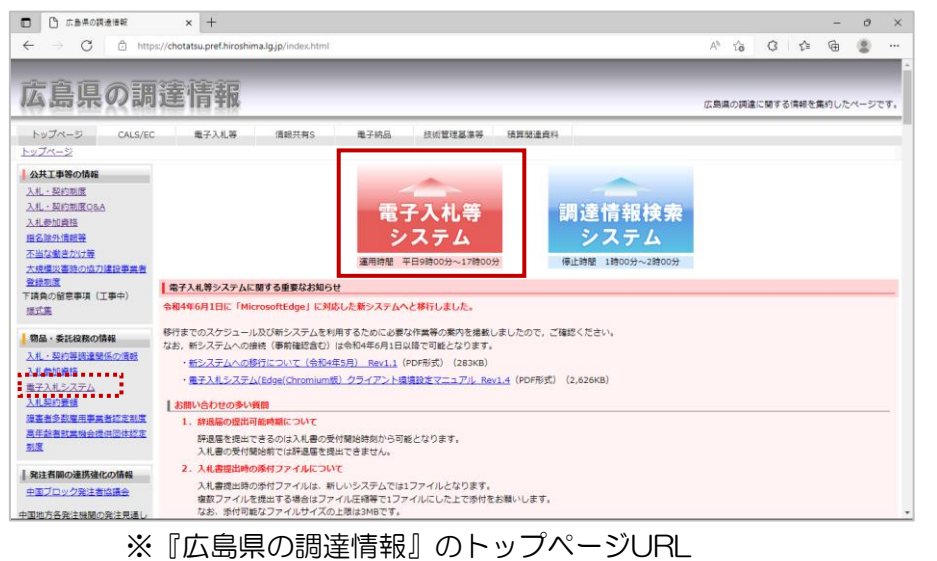

https://chotatsu.pref.hiroshima.lg.jp/index.html

簡易認証利用者情報の変更は Webブラウザにて『広島県の調達情 報』トップページを表示します。

【電子入札等システム】ボタンをク リックします。

※電子入札等システムをご使用いた だくには、事前に準備作業をおこ なっていただくとともに、利用者規 約等の規約を十分に理解し遵守して いただく必要があります。

システムをご使用になる前に、 「物品・委託役務の情報」欄の"電 子入札システム"から、<u>事前準備</u>、 <u>利用者規約、広島県物品等電子入札</u> 実施要領等にて、必要な準備作業者 規約等の内容確認を行ってください。

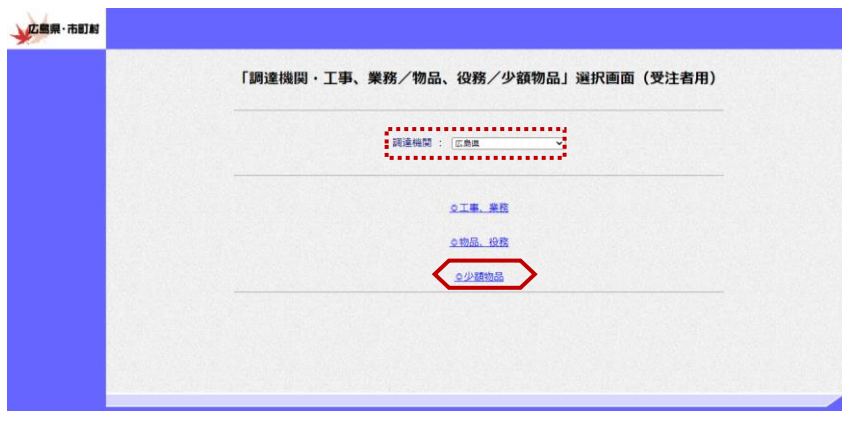

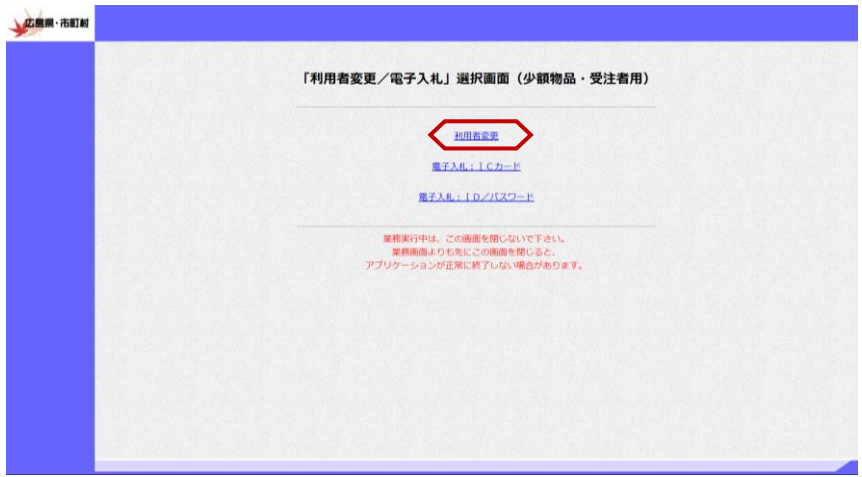

『「調達機関・工事、業務/物品、 役務/少額物品」選択画面(受注者 用)』が表示されます。

利用者登録を行いたい調達機関をプ ルダウンに広島県が表示されている ことを確認します。

"<u>◎少額物品</u>"をクリックします。

『「利用者変更/電子入札」選択画 面(少額物品・受注者用)』が表示 されます。

"利用者変更"をクリックします。

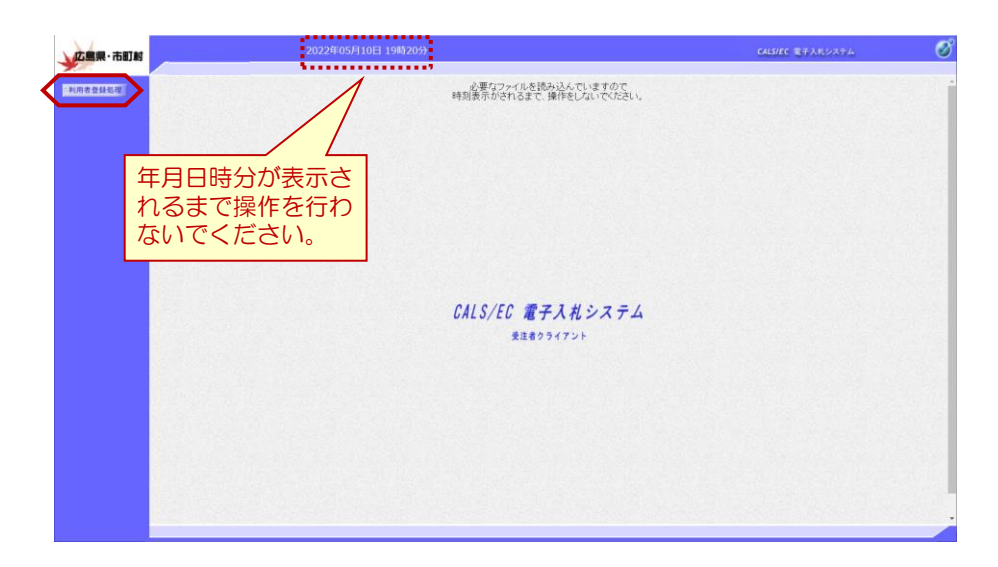

画面上部に年月日時分が表示された ことを確認し【利用者登録処理】ボ タンをクリックします。

以上で、利用者情報の起動は、終了 となります。

≪参考≫ 画面上部に年月日時分が表示されな い場合は、下記の設定をご確認くだ

さい。 ・カードリーダは正常に動作してい ますか?

・Webブラウザ設定は完了してますか?

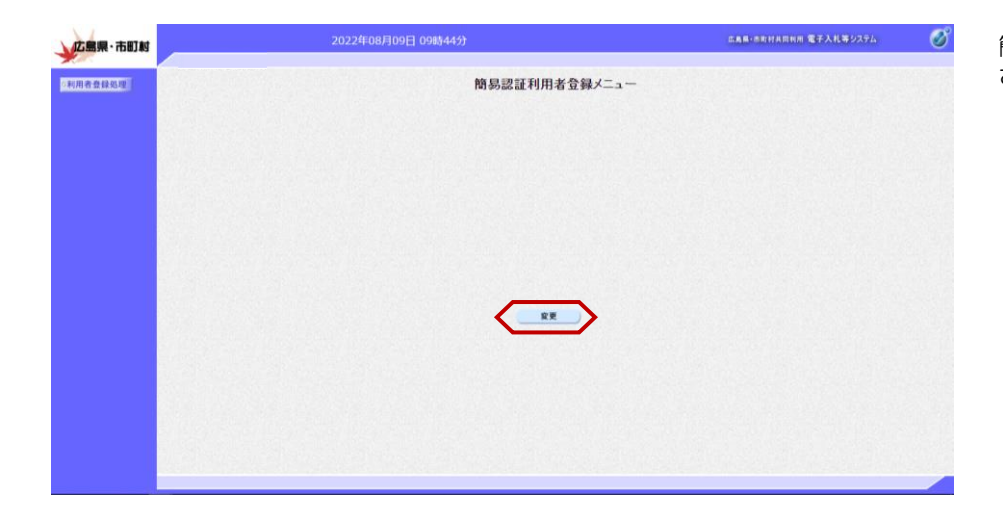

簡易認証利用者登録メニューが表示 されます。 【変更】ボタンをクリックします。

## ≪参考≫電子入札システム起動時に以下のエラーが表示された場合

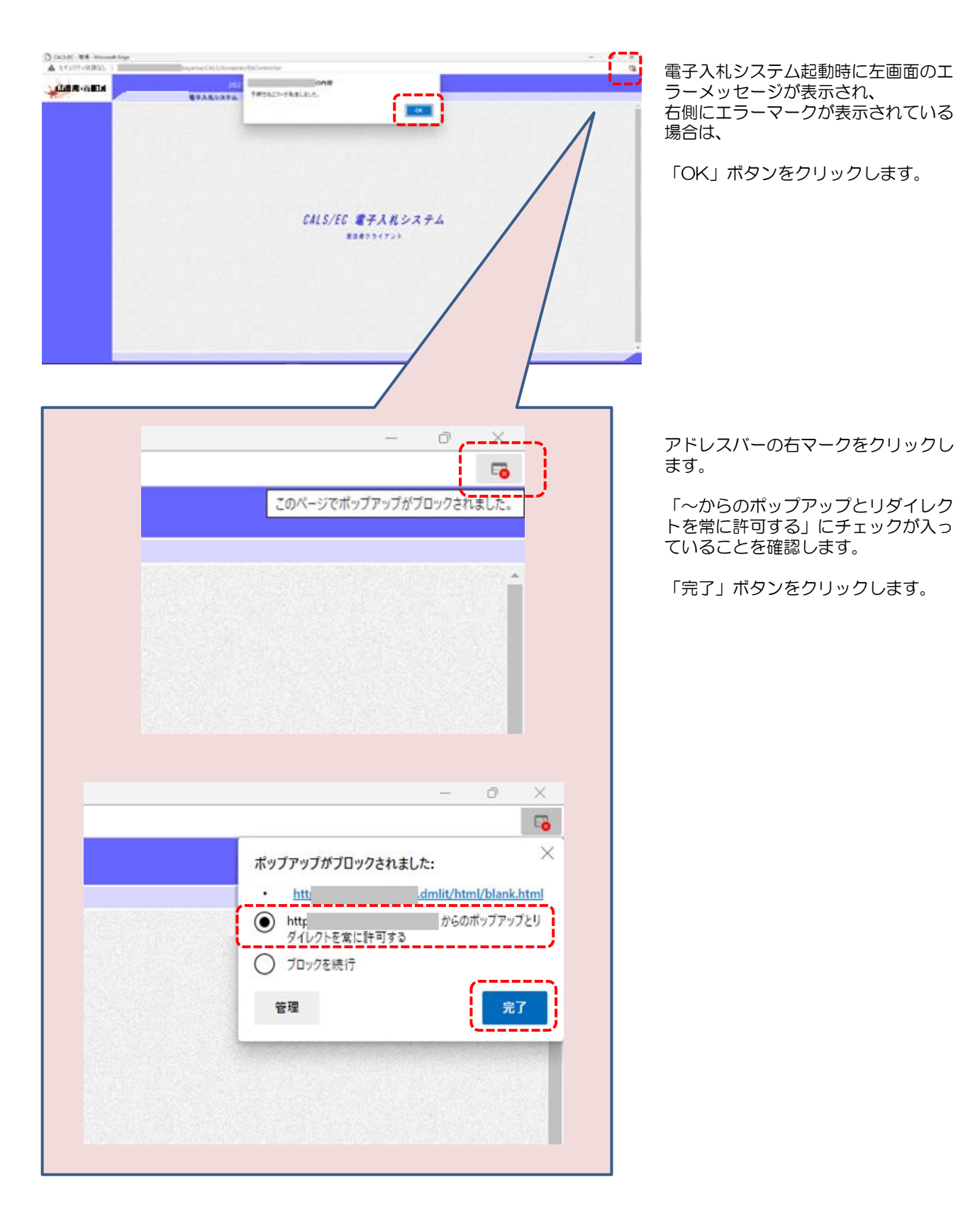

| 広島県・市町村 | 2022年08月09日 09時44分                                                                                                    | 広義県·布町村共同村田 電子入札等システム                        |
|---------|----------------------------------------------------------------------------------------------------|----------------------------------------------|
| 用用者登録处理 | 利用者情報検:<br>這時審查情報の秋本出代はず,至時編号、ユー!                                                                                                    | 索<br>ゲロ、パスワードを入力して下さい。                       |
|         | <ul> <li>(※)の項目は、必須入力です。</li> <li>全球番号 :</li> <li>全球番号の入力は、現行時代の番号の光満に1005kg</li> <li>(約2 定球番号 1524456780)は音、10123456782.</li> </ul> | (米)(半角数字10文字)<br>てください。<br>とす。               |
|         | ユーザD :<br>パスワード :                                                                                                    | (※)(半角英数学6文学以上256以内)<br>(※)(半角英数学6文学以上256以内) |
|         | H#                                                                                                    | <b>₹</b>                                     |
|         |                                                                                                    |                                              |
|         |                                                                                                    |                                              |
|         |                                                                                                    |                                              |

『利用者情報検索』画面が表示されます。

登録番号、ユーザID、パスワード を入力し【検索】ボタンをクリック します。

※競争入札参加資格を取得した際に 発行される「物品・委託役務競争入 札参加資格認定通知書」に、「登録 番号」「ユーザID」「パスワード」 が記載されていますので、その内容 を入力してください。

※入力は業者登録されている内容を 正確に入力してください。完全一致 しない場合は、検索に該当しません。

|       | 2022年08                                                                                                    | 月09日 09時44分                                                                                                    | 広島県(市町村市開村用 電子入札等ジステム)                                                                                                    |  |
|-------|----------------------------------------------------------------------------------------------------|----------------------------------------------------------------------------------------------------|----------------------------------------------------------------------------------------------------|--|
| 者会録処理 |                                                                                                    | 利用者変更                                                                                                    |                                                                                                    |  |
|       |                                                                                                    | 利用者変更では、登録されている業者情報の                                                                                                    | 変更を行います。                                                                                                    |  |
|       |                                                                                                    | (※)の項目は、必須入力です。                                                                                                    |                                                                                                    |  |
|       | 企業情報                                                                                                    |                                                                                                    |                                                                                                    |  |
|       | 企業ID                                                                                                    | : 3400011099999903                                                                                                    |                                                                                                    |  |
|       | 企業名称                                                                                                    | : C物品OO業者                                                                                                    |                                                                                                    |  |
|       | 企業郵便審号                                                                                                    | : 179-9978                                                                                                    |                                                                                                    |  |
|       | 比美计时<br>化美美氏之                                                                                                    | : 12期時02期市1234番地13                                                                                                    |                                                                                                    |  |
|       | 代表者役職                                                                                                    | 1                                                                                                    |                                                                                                    |  |
|       | 代表電話番号                                                                                                    | : 555-555-5555                                                                                                    |                                                                                                    |  |
|       | 代表FAX番号                                                                                                    | : 665-666-6666                                                                                                    |                                                                                                    |  |
|       | 支店名等                                                                                                    | : OO支店                                                                                                    |                                                                                                    |  |
|       | 代表窓口連絡先情報                                                                                                    | 指名時はここにメールが連信されます。                                                                                                    |                                                                                                    |  |
|       | 連絡先名林(部署名等)                                                                                                    | : C物品OO業者C支店                                                                                                    |                                                                                                    |  |
|       | 連絡先郵便番号                                                                                                    | : 777-7777                                                                                                    |                                                                                                    |  |
|       | 連絡先住所                                                                                                    | :00県00市00区00123-456                                                                                                    |                                                                                                    |  |
|       | )建裕元均名<br>(素約年)世話最早                                                                                                    | : 011夜 太郎                                                                                                    |                                                                                                    |  |
|       | 油絵生になど展開                                                                                                    | : 000-000-0000                                                                                                    |                                                                                                    |  |
|       | 連結先メールアドレス                                                                                                    | : dentyo@test.ebid.com                                                                                                    |                                                                                                    |  |
|       |                                                                                                    |                                                                                                    |                                                                                                    |  |
|       | ID登録依領者連絡先情報<br>連絡先名称(部署名等)                                                                                                    | 8<br>: C物品∞o業者                                                                                                    | (※) (60文字以内)                                                                                                    |  |
|       | ID登録依頼者連絡先情報<br>連結先名称(部署名等)<br>連結先郎便發号                                                                                                    | 9<br>: <u>C物品os罵者</u><br>: 179-9978                                                                                                    | (4)(60支第以内)<br>(4)(4)(4)(4)(123-4567)                                                                                                    |  |
|       | 10重發在積者連絡先情報<br>連絡先名柱(部署名等)<br>連絡先節便番号<br>連絡先住所                                                                                                    | <ul> <li>€     </li> <li>C 物品∘○業者     </li> <li>179-9978     </li> <li>て 原典広島市 1 2 3 4 櫛池 1 3     </li> </ul>                                                                                                    | (4時) (60文字以內)<br>(4時) (4角) (41:23-4567)<br>(4時) (60文字以內)                                                                                                    |  |
|       | 10至發依賴者連絡先情報<br>連結先名林(部署名等)<br>連結先部侵醫号<br>連結先住所<br>連結先任所                                                                                                    | 8<br>: [C 物品業務<br>: 179-9978<br>: [広島県広島市 1 2 3 4 番地 1 3<br>: [ c 代表 太郎                                                                                                    | (4) (6)文学5(7)<br>(4) (4), (4)(123-457)<br>(4) (6)文学5(7)<br>(4) (2)文学5(7)                                                                                                    |  |
|       | 10 至證償依賴者連絡先指律<br>連結先名註(部署名等)<br>連結先即後雖号<br>連結先任所<br>連結先氏名<br>連結先電話錄号                                                                                                    | 8<br>: [C物品::案者<br>: [75-9978<br>: [広馬尾原市1234番地13<br>: [555-5555<br>: [555-5555<br>: [555-5555]                                                                                                    | (44) (60文字5/3/9)<br>(45) (46角 (9(123-4567)<br>(43) (60文字5/3/9)<br>(43) (46角 (9(13-000-0000)<br>(43) (46角 (9(13-000-0000)                                                                                                    |  |
|       | 10 聖理依親者連絡先指律<br>連絡先名註《部署名符》<br>連絡先即後輩号<br>連絡先任所<br>連絡先氏名<br>連絡先世話醫号<br>連絡先本以醫号                                                                                                    | 9<br>1 [C - 你品+++ 二<br>1 [T - 59-973<br>1 [C 正規規(正規用: 1 2 3 4 ¥世1 3<br>2 [C - 代表:大部<br>2 [55-55-5555<br>5 (5 - 55-5555<br>5 (5 - 55-5555)<br>5 (5 - 55-5555)<br>5 (5 - 55-55555)<br>5 (5 - 55-5555)<br>5 (5 - 55-5555)<br>5 (5 - 55-5555)                                                                                                    | <ul> <li>(小)(60文字以内)</li> <li>(小)(60文字以内)</li> <li>(小)(40(文字以内)</li> <li>(小)(20文字以内)</li> <li>(小)(46)(4150-000-0000)</li> <li>(田)(46)(46)(46)(400-0000)</li> <li>(田)(46)(46)(46)(400-0000-0000)</li> </ul>                                                                                                    |  |
|       | D 2課者供養 連絡先指す<br>連絡先常には罪事名等)<br>連絡先指所<br>連絡先任所<br>連絡先任氏名<br>連絡先代氏名<br>連絡先代氏名<br>連絡先代たる<br>連絡先代たる<br>連絡先代たろ<br>連絡先行ンへからり<br>連絡先ノールアドレス                                                                                                    | 9<br>1 [C 你品== 無格<br>1 [T5-9678<br>1 [C 原稿與(広商用 1 2 3 4 等地1 3<br>1 [C 代表 大郎<br>1 [555-6555<br>5 [656-665 666<br>2 aae@2722                                                                                                    | <ul> <li>(40)(602年以内)</li> <li>(41)(46)(41123-4597)</li> <li>(41)(302年以内)</li> <li>(41)(202年以内)</li> <li>(42)(46)(41153-000-0000)</li> <li>(43)(46)(46)(41163-000-0000)</li> <li>(44)(46)(46)(46)(46)(46)(46)(46)(46)(46)</li></ul>                                                                                                    |  |
|       | D 2課 依頼 金融協会補<br>連結先名作(計算名等)<br>連結先名が使用号<br>連結先任所<br>連結先任氏名<br>連結先代氏名<br>連結先代氏名<br>連結先代たる<br>連結先代たる<br>連結先代たる<br>連結先代たる<br>連結先代たる<br>連結先代レールフドレス<br>ユーザーD                                                                                                    | ¥<br>1 C (1)(日本)<br>2 (1)(日本)<br>3 (日本)<br>3 (日本)<br>5 (日本)<br>5 (1)<br>5 (1)<br>5 (1)<br>5 (1)<br>5 (1)<br>5 (1)<br>5 (1)<br>5 (1)<br>5                                                                        | <ul> <li>(中)(60文年以内)</li> <li>(中)(41)(年)(41:32-4597)</li> <li>(中)(50文年以内)</li> <li>(中)(20文年以内)</li> <li>(中)(41:30-4000-4000)</li> <li>(中)(41:6)(41:63-4000-4000)</li> <li>(中)(41:64-64-64-64-64-64-64-64-64-64-64-64-64-6</li></ul>                                                                                                    |  |
|       | D 2月16日、4日本10日、10日、10日、10日、10日、10日、10日、10日、10日、10日、                                                                                                    | 8<br>1 【 C 印品 素素<br>1 [75-9078<br>2 [ C 広風(広島市1234巻地13<br>2 [ C 花焼 大助<br>1 [555-655-5556<br>2 [ 555-655-5556<br>2 [ 555-655-556<br>2 [ 555-655-556<br>2 [ 555-655-555-55<br>2 [ 555-655-556<br>2 [ 555-655-556<br>2 [ 555-656-556-556<br>2 [ 555-655-556<br>2 [ 555-655-556<br>2 [ 555-655-556<br>2 [ 555-655-556<br>2 [ 555-655-556<br>2 [ 555-655-556<br>2 [ 555-655-556-556-556-556-556<br>2 [ 555-655-556-556-556-556-556-556-556-556                                                                                                    | <ul> <li>(4) (40文字以内)</li> <li>(4) (4) (4) (4) (4) (4) (4) (4) (4) (4)</li></ul>                                                                                                    |  |
|       | D 2月16日 (4) 書籍名(先前)<br>連結先名作(5)書名(年)<br>連結先日所<br>連結先日所<br>連結先氏名<br>連結先代本(4)<br>連結先代本(4)<br>連結先(4)<br>連結先(4)<br>連結先(4)<br>(4)<br>(4)(4)(4)(4)(4)(4)(4)(4)(4)(4)(4)(4)(4)(                                                                                                    | 9<br>1 【 C R 品 + 2 元<br>2 【 C R 品 + 2 元<br>3 【 C R 元 元 元 元 元 元 元 元 元 元 元 元 元 元 元 元 元 元                                                                                                    | <ul> <li>(中)(60文字以内)</li> <li>(中)(60文字以内)</li> <li>(中)(123-450)</li> <li>(中)(25字以内)</li> <li>(中)(30文字以内)</li> <li>(中)(中)(40-000-0000)</li> <li>(中)(中)(40-000-0000)</li> <li>(中)(中)(40-000-0000)</li> <li>(中)(中)(40-000-0000)</li> <li>(中)(中)(40-000-0000)</li> <li>(中)(中)(40-000-0000)</li> <li>(中)(中)(40-000-0000)</li> <li>(中)(40-000-0000)</li> <li>(中)(40-000-0000)</li> <li>(中)(40-000-0000)</li> <li>(中)(40-000-0000)</li> <li>(中)(40-000-0000)</li> <li>(中)(40-000-0000)</li> <li>(中)(40-000-0000)</li> <li>(中)(40-000-0000)</li> <li>(中)(40-000-0000)</li> <li>(中)(40-000-0000)</li> <li>(中)(40-000-0000)</li> <li>(中)(40-000-0000)</li> <li>(日)(40-000-0000)</li> <li>(日)(40-000-0000)</li> <li>(H)(40-000-0000)</li> <li>(H)(40-000-0000)</li> <li>(H)(40-000-0000)</li> <li>(H)(40-000-0000)</li> <li>(H)(40-000-0000)</li></ul>                                                    |  |
|       | D 2課 依保 金融名先務<br>連結先名杯(前輩名等)<br>連結先代約(管備等)<br>連結先代約(管備等)<br>連結先年配約(時)<br>連結先不配約(時)<br>連結先アムの場号<br>連結先メールアレス<br>ユーザーD<br>バスワード<br>新パスワード<br>新パスワード<br>新パスワード<br>新パスワード                                                                                                    | 9<br>1 C (1)<br>2 (1)<br>3 (2)<br>3 (2)<br>5 (2)<br>5 | <ul> <li>(4) (60文年以内)</li> <li>(4) (4) (4) (4) (4) (4) (4) (4) (4) (4)</li></ul>                                                                                                    |  |
|       | D 2月16日後、金融名先前<br>道路先名作(1)第名名中)<br>道路先任所<br>道路先任所<br>道路先年名<br>道路先年名<br>道路先年名<br>道路先年名<br>道路先年名<br>道路先年名<br>道路先年名<br>道路先年名<br>道路先年名<br>道路先年名<br>での<br>一<br>二<br>こ<br>こ<br>こ<br>こ<br>こ<br>こ<br>こ<br>こ<br>こ<br>こ<br>こ<br>こ<br>こ                                                                                                    | ( C 田品::書書<br>( T 田品::書書<br>( T 175-9978<br>( 区無風広南::1:2:3:4 筆地:1:3<br>( C 代表 九和<br>( 55:55:5555<br>( 55:555<br>( 666-6666<br>( a=a@222<br>( af 19999900.3<br>(                                                                                                    | (他)(60文字以中)<br>(他)(60文字以中)<br>(他)(60文字以中)<br>(他)(50文字以中)<br>(他)(他角)(123-4967)<br>(他)(他角)(123-4967)<br>(他)(他角)(123-4967)<br>(他)(他角)(123-4967)<br>(他)(他角美観寺女文字以上565以中)<br>(他)(他角美観寺女文字以上565以中)<br>(他)(他角美観寺女文字以上565以中)<br>(他)(他角美観寺女文字以上565以中)                                                                                                    |  |
|       | D 2月16日、後半部第二年<br>道路先名作(17年3年3年)<br>道路先住所<br>道路先住所<br>道路先年36年<br>道路先年36年<br>道路先年36年<br>道路先年36年<br>道路先年37年<br>日<br>7月27年<br>新にスワード<br>新にスワード<br>新にスワード<br>新にスワード<br>新にスワード<br>新にスワード<br>第二次ワード<br>第二次ワード<br>第二次ワード<br>第二次ワード                                                                                                    | 9<br>1 ( C R L +                                                                                                    | <ul> <li>(中)(60文字以印)</li> <li>(中)(60文字以印)</li> <li>(中)(1123-4507)</li> <li>(中)(123-4507)</li> <li>(中)(123-4507)</li> <li>(中)(123-4507)</li> <li>(中)(中)(123-4507)</li> <li>(中)(中)(123-4507)</li> <li>(中)(中)(123-4507)</li> <li>(中)(中)(123-4507)</li> <li>(中)(中)(123-4507)</li> <li>(中)(中)(123-4507)</li> <li>(中)(中)(123-4507)</li> <li>(中)(123-4507)</li> <li>(中)(123-4507)</li> <li>(中)(123-4507)</li> <li>(中)(123-4507)</li> <li>(中)(123-4507)</li> <li>(中)(123-4507)</li> <li>(中)(123-4507)</li> <li>(中)(123-4507)</li> <li>(中)(123-4507)</li> <li>(中)(123-4507)</li> <li>(中)(123-4507)</li> <li>(中)(123-4507)</li> <li>(中)(123-4507)</li> </ul>                                                                                                    |  |
|       | D 2月16日、414年3月16日<br>道路先名作(1月第名等)<br>道路先任所<br>道路先任所<br>道路先代名<br>道路先代名、<br>道路先代名、<br>道子、<br>道子、<br>道子、<br>道子、<br>道子、<br>道子、<br>道子、<br>道子                                                                                                    | 9<br>1 ( C R L +                                                                                                    | <ul> <li>(中)(60文字以印)</li> <li>(中)(60文字以印)</li> <li>(中)(123-457)</li> <li>(中)(30文字以印)</li> <li>(中)(30文字以印)</li> <li>(中)(4中)(4中)(403-000-0000)</li> <li>(中)(4中)(4中)(403-000-0000)</li> <li>(中)(4中)(4中)(403-000-0000)</li> <li>(中)(4中)(4中)(403-000-0000)</li> <li>(中)(4中)(4中)(403-000-0000)</li> <li>(中)(4中)(4中)(403-000-0000)</li> <li>(中)(4中)(403-000-0000)</li> <li>(中)(403-000-0000)</li> <li>(h)(403-000-0000)</li> <li>(h)(403-000-0000)</li> <li>(h)(403-000-0000)</li> <li>(h)(403-000-00000)</li></ul>                                     |  |
|       | D 2課 依頼 金融 先 前手<br>道威先名作(前手名等)<br>道威先和学問号<br>道威先年(前手名等)<br>道威先年(前手名)<br>道威先年(前手名)<br>道威先年(前手名)<br>道威先年(前子名)<br>道威先年(前子名)<br>二 一 デーD<br>(パスワード)<br>研パスワード<br>研パスワード<br>研パスワード<br>研パスワード<br>研える<br>一 一 一 の<br>(パスワード)<br>研パスワード<br>研究<br>一 一 一 の<br>(パスワード)<br>研パスワード<br>研究<br>一 一 (新春)<br>二 一 一 の<br>(パスワード)<br>一 (新春)<br>二 一 (新春)<br>二 (新春)<br>二 (<br>(<br>(<br>(<br>(<br>(<br>(<br>(<br>(<br>(<br>(<br>(<br>(<br>(<br>(<br>(<br>(<br>(<br>( | 9 1 C (C)(C)(C)(C)(C)(C)(C)(C)(C)(C)(C)(C)(C)(                                                                                                    | <ul> <li>(4) (60文年以内)</li> <li>(4) (4) (4) (4) (4) (4) (4) (4) (4) (4)</li></ul>                                                                                                    |  |
|       | D 2月16日 後 道路先信作<br>道路先信作(1)署名等)<br>道路先任所<br>道路先任所<br>道路先代新师傅号<br>道路先代和/蜀号<br>道路先代本(1)平石)<br>道路先代本(1)平石)<br>道路先代本(1)平石)<br>二 二 ジーD<br>(元ワード<br>新た(スワード<br>新た(スワード)<br>新た(スワード)<br>新た(スワード)<br>新た(スワード)<br>新た(スワード)<br>新た(スワード)<br>新た(スワード)<br>新た(スワード)<br>新た(スワード)<br>新た(スワード)<br>新た(スワード)<br>新た(スワード)<br>新た(スワード)<br>新た(スワード)<br>新た(スワード)<br>新た(スワード)<br>新た(スワード)<br>新た(スワード)<br>新た(スワード)<br>新た(スティー)<br>(1)<br>(1)<br>(1)<br>(1)<br>(1)<br>(1)<br>(1)<br>(1)<br>(1)<br>(1                                                                                                    | 9<br>1 ( C 田品:::::::::::::::::::::::::::::::::::                                                                                                    | <ul> <li>(中)(60文字以印)</li> <li>(中)(60文字以印)</li> <li>(中)(123-457)</li> <li>(中)(123-457)</li> <li>(h)(123-457)</li> <li>(h)(123-457)</li> <li>(h)(123-457)</li> <li>(h)(123-457)</li> <li>(h)(123-457)</li> <li>(h)(123-457)</li> <li>(h)(123-457)</li> <li>(h)(123-457)</li> <li>(h)(123-457)</li> <li>(h)(</li></ul>                                                                                        |  |
|       | D 2課後報 金融先先前<br>遠島先老氏(新華名等)<br>道島先代部管告<br>道島先代部管告<br>道島先代町所<br>道島先代町所<br>道島代町(本)<br>道島代町(本)<br>道島代町(本)<br>三日一丁一<br>バスワード<br>新いスワード<br>新いスワード<br>新いスワード<br>新いスワード<br>新いスワード<br>新いスワード<br>新いスワード<br>新いスワード<br>新いスワード<br>新いスワード<br>新いスワード<br>新いスワード<br>新いスワード<br>新いスワード<br>新いスワード<br>新いスワード<br>新いスワード<br>新いスワード<br>新いスワード<br>新いスワード<br>新いスワード<br>新いスワード<br>新いスワード<br>新した<br>第二日<br>第二日<br>第二日<br>第二日<br>第二日<br>第二日<br>第二日<br>第二日                                                                                                    | 9<br>2 ( 100-000-000-00-00-00-00-00-00-00-00-00-0                                                                                                    | <ul> <li>(中)(60文年以中)</li> <li>(中)(60文年以中)</li> <li>(中)(60文年以中)</li> <li>(中)(60文年以中)</li> <li>(中)(103-000-0000)</li> <li>(中)(中)(103-000-0000)</li> <li>(中)(中)(中)(103-000-0000)</li> <li>(中)(中)(103-000-0000)</li> <li>(中)(中)(103-000-0000)</li> <li>(中)(中)(103-000-0000)</li> <li>(中)(中)(103-000-0000)</li> <li>(中)(103-000-0000)</li> <li>(中)(103-000-00000)</li> <li>(中)(103-000-0000)</li> <li>(中)(103-000-00000)</li> <li>(中)(103-000-00000)</li> <li>(中)(103-000-00000)</li> <li>(中)(103-000-00000)</li> <li>(中)(103-000-00000)</li> <li>(中)(103-000-00000)</li> <li>(h)(103-000-00000)</li> <li>(h)(103-000-00000)</li> <li>(h)(103-000-000000000)</li> <li>(h)(103-000-00000000000000000)</li> <li>(h)(103-000-00000000000</li></ul>                               |  |
|       | D 2課 依保 金融条先前<br>連結先名作(1)準名(3)<br>連結先代所<br>連結先代所<br>連結先代所<br>連結先代単活曲号<br>連結先ず32通号<br>連結先が10万<br>連結先が10万<br>第<br>前代スワード<br>前パスワード<br>前パスワード<br>前パスワード<br>前パスワード<br>前パスワード<br>前パスワード<br>前パスワード<br>前パスワード<br>前パスワード<br>前パスワード<br>前パスワード<br>前パスワード<br>前パスワード<br>前パスワード<br>前パスワード<br>前パスワード<br>前パスワード<br>前パスワード<br>前パスワード<br>前パスワード<br>前パスワード<br>前パスワード<br>前パスワード<br>前パスワード<br>前パスワード<br>前パスマード<br>前パスマード<br>前パスマード<br>前パスマード<br>前<br>二<br>二<br>二<br>二<br>二<br>二<br>二<br>二<br>二<br>二<br>二<br>二<br>二<br>二<br>二<br>二<br>二<br>二                                                                                                    | 9 1 C GAG++3mm 1 C GAG++3mm 1 C GAG++3mm 1 C GAG+4mm 1 C GAG+4mm 1                                                                                                    | <ul> <li>(4b) (60文字以内)</li> <li>(4b) (60文字以内)</li> <li>(4b) (4b) (1123-4507)</li> <li>(4b) (45年) (1123-4507)</li> <li>(4b) (46年) (1123-4507)</li> <li>(4b) (46年) (1123-4507)</li> <li>(4b) (1123-4507)</li> <li>(4b) (1123-4507)</li> <l< td=""><td></td></l<></ul>      |  |
|       | D 建設 保護 金融条件構築<br>通信先名作(1)署名等)<br>通信先任所<br>通信先任所<br>通信先代本部便等<br>通信先代本本等号<br>道信先代本本等号<br>道信先代本本等号<br>道信先代本本等号<br>道信先代本本等号<br>道信先代本本等号<br>近天子本<br>所にスワード<br>新にスワード<br>新にスワード<br>新にスワード<br>新にスワード<br>新にスワード<br>新にスワード<br>新にスワード<br>新にスワード<br>新にスワード<br>新にスワード<br>新にスワード<br>新にスワード<br>新にスワード<br>新にスワード<br>新にスワード<br>新にスワード<br>新にスワード<br>新にスワード<br>新にスワード<br>新にスワード<br>新にスワード<br>新にたる<br>に、<br>第二日<br>第二日<br>第二日<br>第二日<br>第二日<br>第二日<br>第二日<br>第二日<br>第二日<br>第二日                                                                                                    | 9 1 (CR4====================================                                                                                                    | <ul> <li>(中)(60文字以印)</li> <li>(中)(60文字以印)</li> <li>(中)(60文字以印)</li> <li>(中)(30文字以印)</li> <li>(中)(4中,月10:30-000-0000)</li> <li>(中)(4中,月10:30-000-0000)</li> <li>(中)(4中,月10:30-000-0000)</li> <li>(中)(4中,月10:30-2000-0000)</li> <li>(中)(4中,月10:30-2000-0000)</li></ul> |  |

『利用者情報検索』画面で【検索】 ボタンをクリックすると、『利用者 変更』画面が表示されます。

利用者情報の内容を確認し、連絡先 メールアドレス、パスワード等の変 更を行い、【入力内容確認】ボタン をクリックします。

## ≪注意≫

利用者変更する際に記載していただ く電話番号について、 16桁以上の番号をご利用いただけ ませんので、ご了承ください。 16桁を超える番号を登録する必要 がある場合は、 広島県担当部門にご連絡ください。

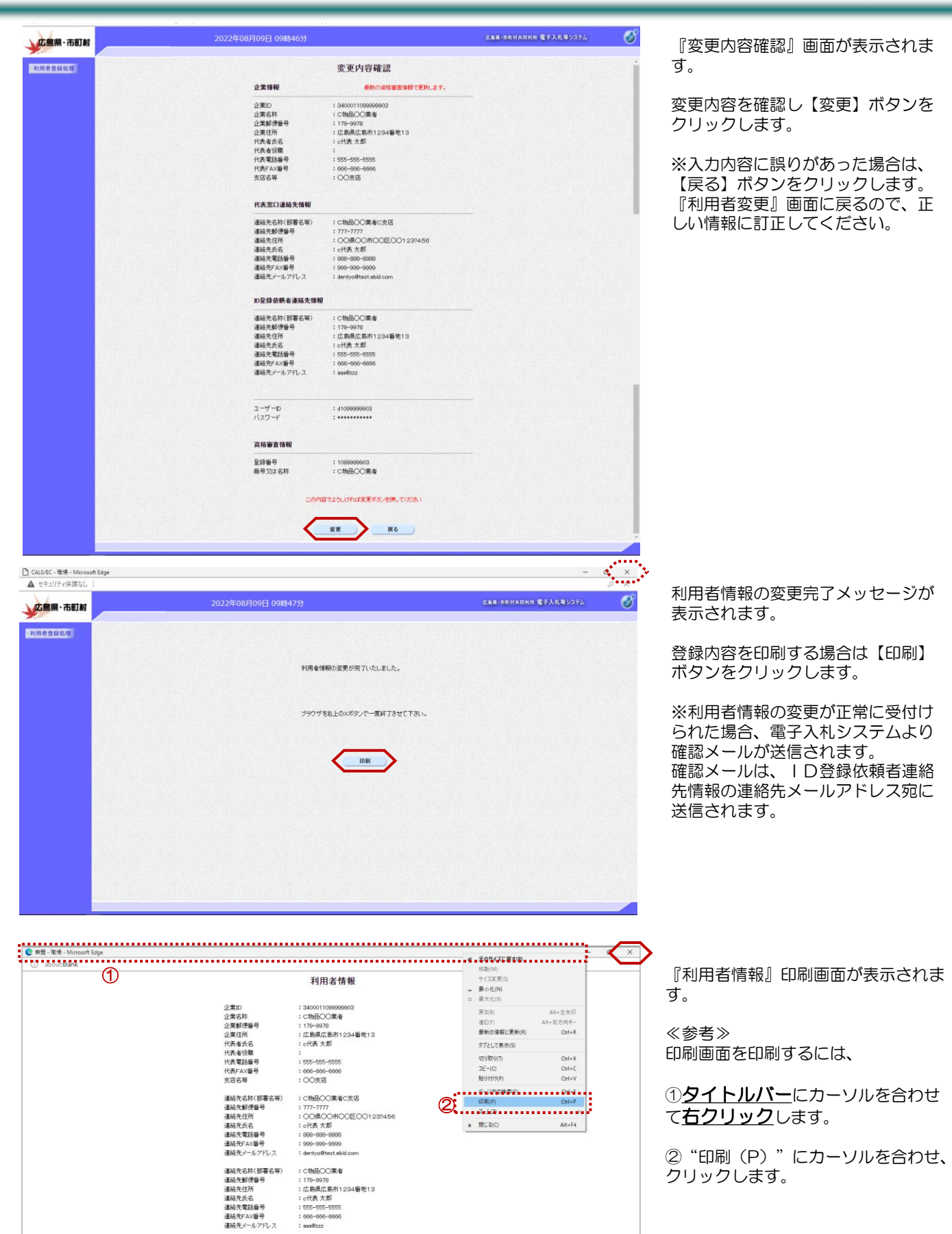

: 555-555-5555 : 666-666-6666 : aas@zzz

: d1099999903

: 1099999903

ユーザID バスワード

登録番号

| outblank          |                         |               |
|-------------------|-------------------------|---------------|
| CD (2)            |                         | <u>^</u>      |
| Ehwil             |                         |               |
| 合計: 1 枚の 用紙       | 利用者                     | 情報            |
|                   |                         |               |
| 70.00             | No. 201                 |               |
| JJJ9-             | 全案ID : 34000110999      | .99903        |
|                   | 2年6時 10歳00年             | *             |
| CubePDF           | 企業位所 広島道正島市             | (1234番拍13     |
|                   | 代表者氏名 : c代表 太郎          |               |
| 部数                | 代表者役職                   |               |
|                   | 代表電話番号 : 555-655-556    | 15            |
| 1                 | 代表FAX番号 : 668-668-666   | 16            |
|                   | 支信名号 : 00支信             |               |
| 1 cmb)            | 連続年名称(新要名等) に加品〇〇字      | act 2         |
| レイアウト             | 連絡先郵便番号 : 777-7777      |               |
| 0.8               | 連絡先住所 : 00県00市          | IOOEO01237456 |
|                   | 連絡先氏名 : c代表 太郎          |               |
| O.#               | 連絡先電話番号 : 888-888-888   | 18            |
|                   | 連結先FAX番号 : 999-999-999  | ·9            |
|                   | 連絡式メールアドレス dentyo#test. | Jod.com       |
| ページ               | 連絡先名称(新署名等) : C物品OO集    |               |
|                   | 連絡失郵便番号 : 179-0978      |               |
| O \$47            | 連絡失位所 : 広島県広島市          | 11234番地13     |
|                   | 連絡先氏名 : c代表 太部          |               |
| 〇 供 1-5, 8, 11-13 | 運輸先電話書号 : 555-555-555   | -5            |
|                   | 通防元FAX費号 1000-000-000   | .0            |
| 100               | ##2/~///// . ###222     |               |
| カラー               | ユーザID : d1099999903     |               |
|                   | パスワード : **********      | 6             |
| カラー 🗸             |                         |               |
|                   | 登録書号 : 1099999903       |               |
| EIRI taryaril.    |                         |               |
| 170               |                         |               |
|                   |                         | *             |

『印刷プレビュー』画面が表示されます。

印刷メニューが表示されますので、 プリンターの選択や設定を行い、 【印刷】ボタンをクリックし、印刷 を行います。

印刷終了後、【×(閉じる)】ボタンをクリックします。

以上で、各種帳票の印刷は終了とな ります。